### Version Date: February 25, 2011 Page 1 of 1

## Meditech is ready to use.

For assistance or questions please call the Methodist Healthcare Physician Support Line: (210) 575-0090

- 1. <u>Please click here to download the latest Meditech client from Methodist</u> <u>Healthcare.</u>
- 2. Double click the downloaded file to begin.

your computer and then run locally.

This installation program must be downloaded to

Then Choose "Run".
 Note: Windows Vista Users may receive a user account message. If prompted choose "Allow".

### 4. For Existing Meditech Users:

Depending on your machines configuration and existing Meditech version. A Pop-up message window may display. Click "OK".

5. The new Meditech client is available through a shortcut on your desktop.

# For New Users Only:

Important:

Please connect to the Methodist Healthcare Network to configure Meditech for first time use:

- Open the Meditech Client and configure the connection

   Click "Change Default Connection:
  - Uncheck "Show list of connections at startup"
  - Click "Close"
- Re-Open the Meditech client to configure the session Open the Meditech Client, (you will see a "Telnet redirect" message) then start Meditech once more.

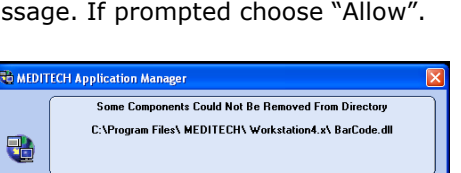

OK

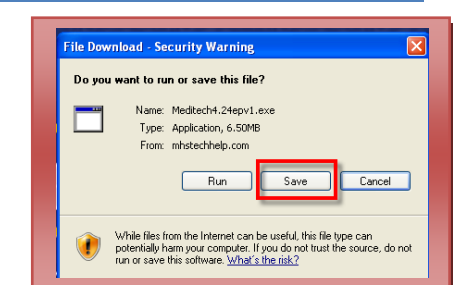

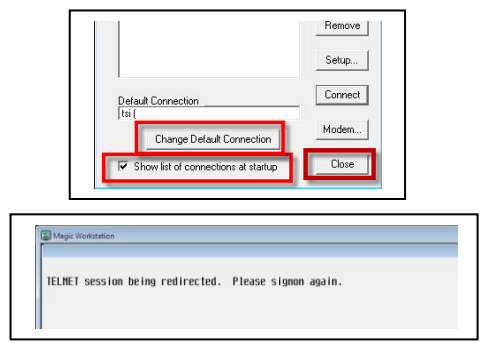

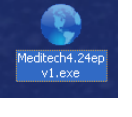

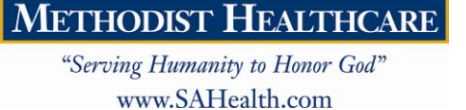

Meditech Workstation 4.24a-P Installation Instructions